# okind

## It's an 'okina, not an apostrophe.

Easy ways to Insert 'Okina into Google Docs, Microsoft Word, and PowerPoint

#### Insert 'Okina into Google Docs

- 1. Click on the "Insert" menu.
- 2. Select "Special characters"

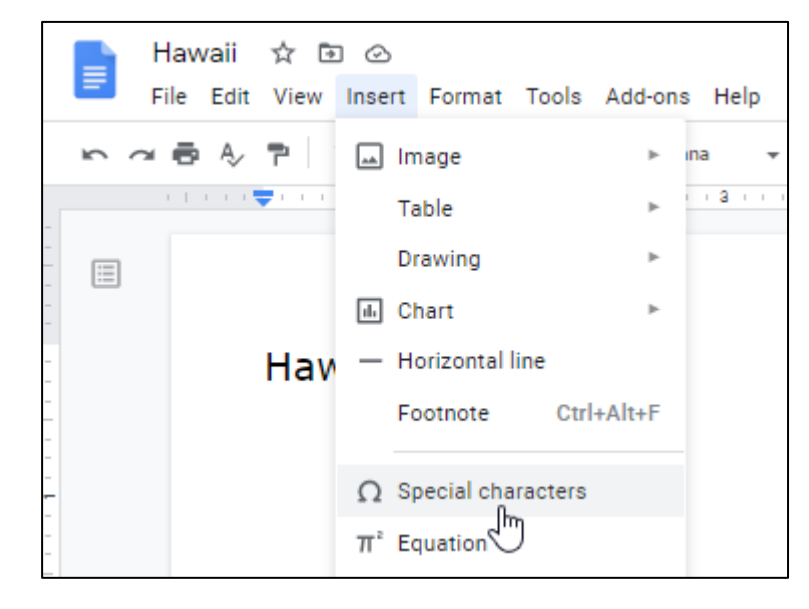

| Uppercase | Hex Code | Lowercase | Hex Code |
|-----------|----------|-----------|----------|
| Ā         | 0100     | ā         | 0101     |
| Ē         | 0112     | ē         | 0113     |
| Ī         | 012A     | ī         | 012B     |
| Ō         | 014C     | ō         | 014D     |
| Ū         | 016A     | ū         | 016B     |
| ʻ(okina)  | 02BB     |           |          |

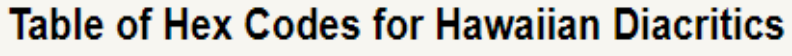

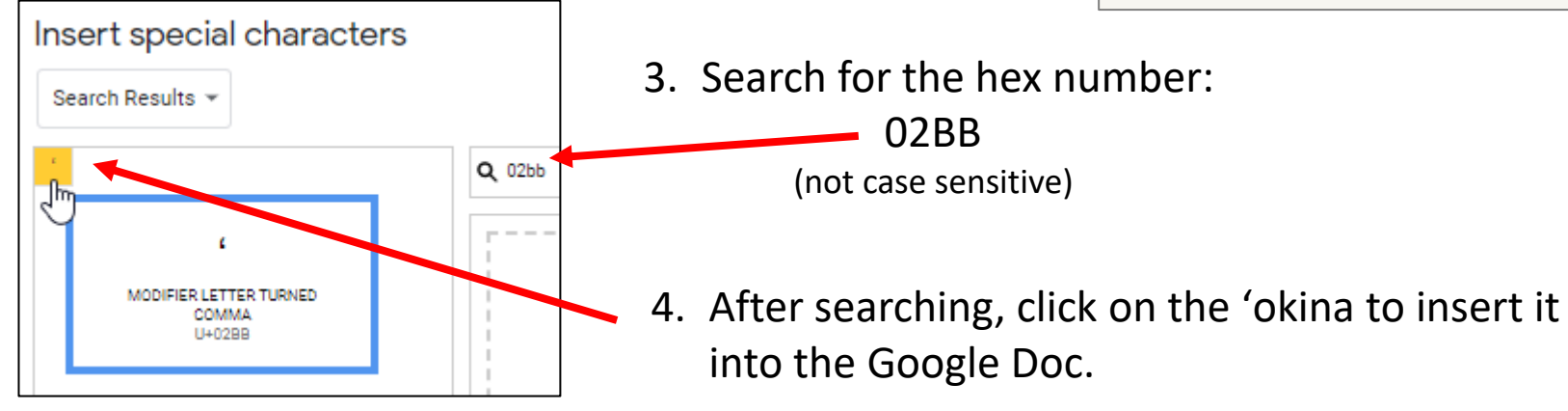

#### Compare **'Okina** in Google *Docs* Fonts

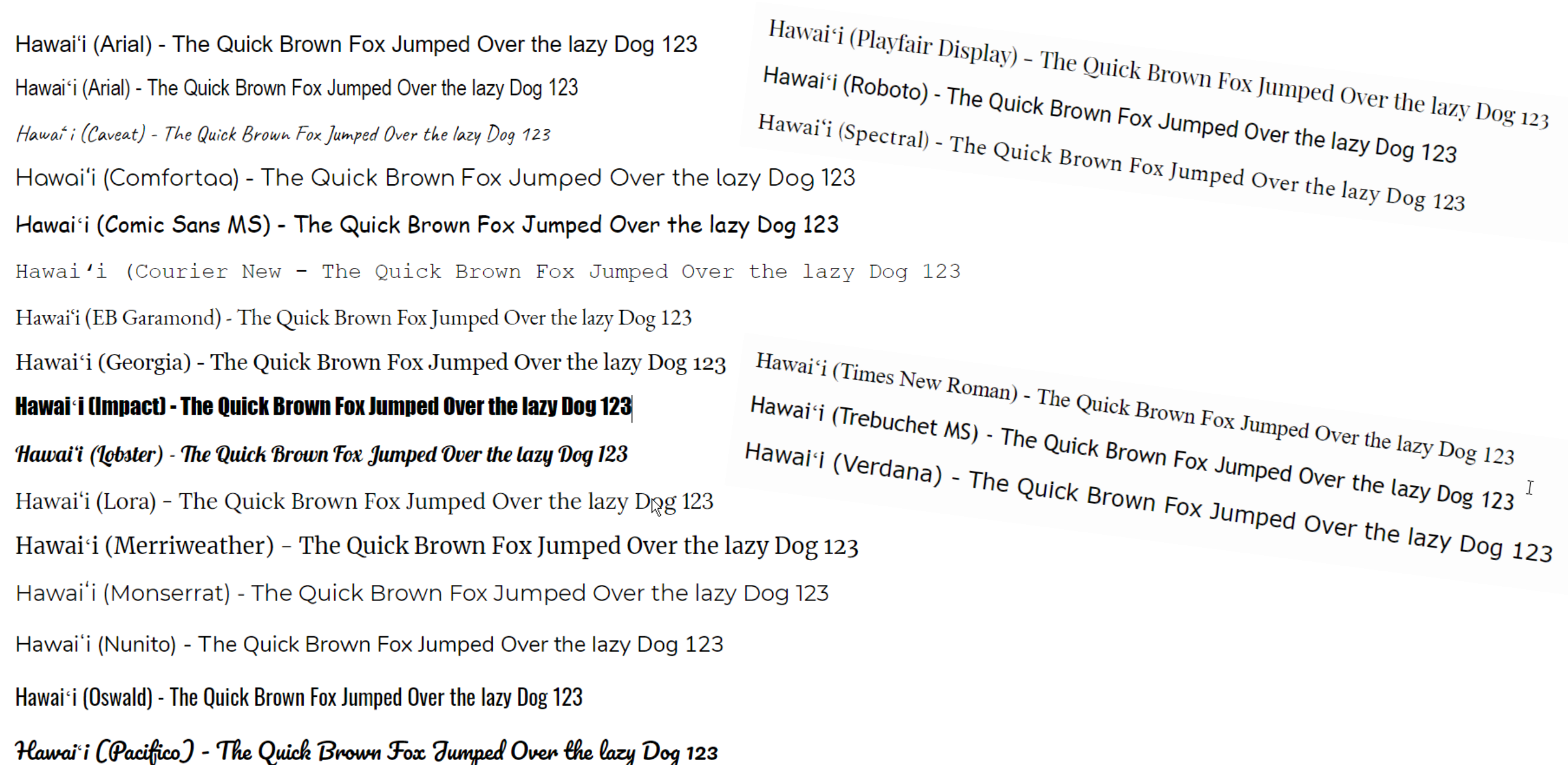

### Set Up Microsoft *Word* to Correct Spellings of Words with 'Okina

- Copy an authorized version of the word with the proper 'okina into your computer copy buffer. (Select the word, then use the shortcut: Ctrl+c)
- Paste the word into the document.
   (Ctrl+v)
- 3. Click the "File" menu tab.

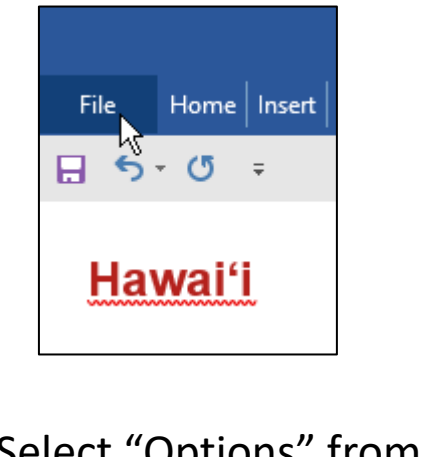

 Select "Options" from → the menu.

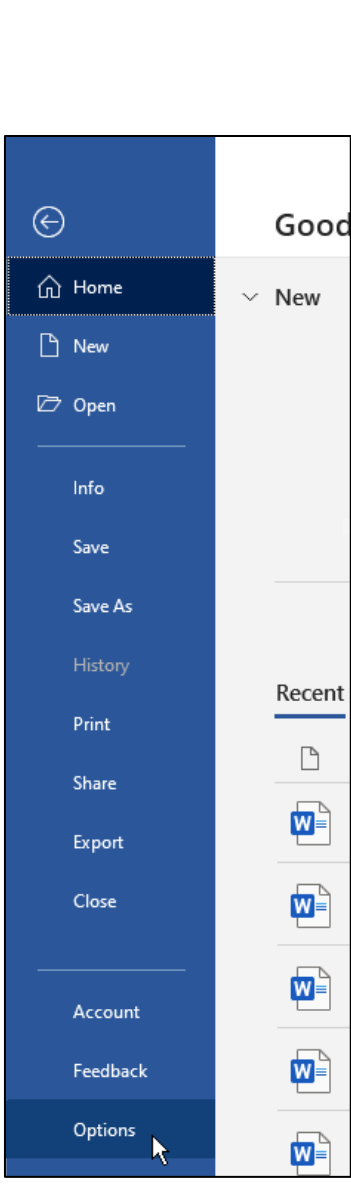

| ct Spellings                                                               | Word Options                                                                   |                                                                                                    | ?                                                   |
|----------------------------------------------------------------------------|--------------------------------------------------------------------------------|----------------------------------------------------------------------------------------------------|-----------------------------------------------------|
| 5. In "Word Options"<br>window. select                                     | General<br>Display<br>Proofing                                                 | ABC<br>Change how Word corrects and formats your tex<br>AutoCorrect options                                                                                                    | t.                                                  |
| "Proofing" group.                                                          | Save                                                                           | Change how Word corrects and formats text as you type:                                                                                                    | AutoCorrect Options                                 |
| 6. Click " <u>A</u> ut                                                     | toCorrectOptior                                                                | ns" button.                                                                                                    | Ť                                                   |
| ood                                                                        |                                                                                | AutoCorrect: English (United States)                                                                                                    | ? ×                                                 |
| w 7. On "Auto<br>paste the<br>spelling in<br>"Replace<br>type <u>W</u> ith | Correct" tab,<br>• 'okina-correct<br>n the field<br><u>t</u> ext as you<br>h:" | AutoFormat         AutoCorrect       Math AutoCorrect       Autof         Show AutoCorrect Options buttons       Show AutoCorrect Options buttons       Show AutoCorrect Options buttons         Correct TWo INitial CApitals       Capitalize first letter of sentences       Sentences         Capitalize first letter of table cells       Capitalize first letter of days       Correct accidental usage of cAPS LOCK key | Actions<br>Format As You Type<br><u>E</u> xceptions |
| 8. In the fie<br><u>t</u> ext as your<br><u>Replace:</u><br>Ha             | ld "Replace<br>ou type<br>" enter:<br>awaii                                    | Replace text as you type         Replace:       With:       Plain text       Formatted text         Hawaii       Hawai'i         hadbeen       had been         hadn;t       hadn't         hapen       happen         hapened       happening         Automatically use suggestions from the spelling checker                                                                                                    | Delete                                              |
| 9. Click the                                                               | "OK" button.                                                                   |                                                                                                    | OK Close                                            |

## Add Words Spelled with 'Okina to MS *Word* Dictionary

- 1. Right-click on the word.
- From the menu that appears, select "<u>A</u>dd to Dictionary"

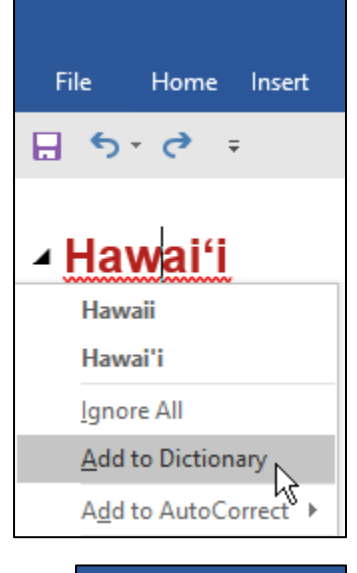

The word will now appear in your document without the red wavy line indicating a misspelled word.

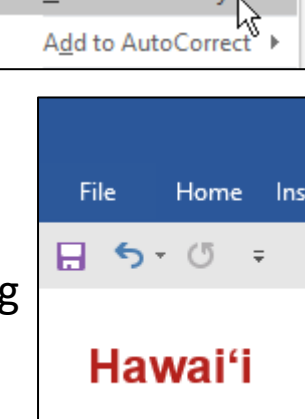

#### Notes

Techniques described for Microsoft Word also work for PowerPoint.

After typing a word with an 'okina added to the AutoCorrect options, it will not take effect until you type the next character (space, period, comma, Enter, etc.)

If you just need one 'okina for a special word, type a word you've added to the autocorrect options such as, "Hawai'i", then simply copy and paste the 'okina as needed.

**Best Online Resource for Spellings of Hawaiian Words:** 

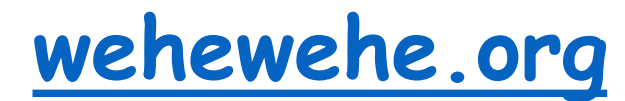

| E KIKOKIKO I KA<br>HUA'ÕLELO | a e ī o ū · NĀ PIHI KAHAK<br>A ME 'OKINA<br>okina e huli | No KA HO'OLOLI IKI KA HULI Hawaiian Dictionary Parker Dictionary Combined Hawaiian Dic | ✓ Māmaka Kaiao ■ Place Names of Hawai'i tionary ■ Hawaiiai | <ul> <li>Andrews Dictionary</li> <li>Hawai'i Place Names</li> <li>Legal Land-Terms</li> </ul> |
|------------------------------|----------------------------------------------------------|----------------------------------------------------------------------------------------|------------------------------------------------------------|-----------------------------------------------------------------------------------------------|
|                              |                                                          | ka pela kahiko                                                                         | ▪ e huli i ka hua'ōle                                      | o wale nō                                                                                     |